## ИНСТРУКЦИЯ

по настройке приложения **MyIPTV** для просмотра IPTV ГУП ДНР «КОМТЕЛ» на медиаплеерах DUNE

- 1. Установить приложение MyIPTV, удобным для Вас способом:
  - 1.1. Скачайте и сохраните на USB-накопитель плагин MyIPTV.

- подключите к приставке USB-накопитель с записанным плагином **MyIPTV** 

- зайдите в меню «Источники», выберите «USB-накопитель», установите плагин **MyIPTV:** 

| источн   | ники 🕨 USB-на    | акопитель 2 🕨 | Dune HD        | +8°C ~                                                                                                    | Сен 2                               |
|----------|------------------|---------------|----------------|----------------------------------------------------------------------------------------------------|-------------------------------------|
| dune5    | 3 Itu_v047.zip   |               |                |                                                                                                    |                                     |
| 💽 dune_  | plugin_myiptv_   | _2.2.2.zip    |                |                                                                                                    |                                     |
| el dune_ | service_install_ | dunestor_exte | nsion_v3.1.dsf |                                                                                                    |                                     |
|          |                  |               |                | Файл:<br>dune_plu<br>Размер:<br>1.08 МБ<br>Изненение:<br>19 сентя<br>13:27:27<br>Достул:<br>19 сентя<br>15:10:34 | igin2.2.2.2<br>бря 2014<br>бря 2014 |
|          |                  |               |                |                                                                                                    |                                     |

## **1.2.** Выбрать раздел **Dune Store** на плеере:

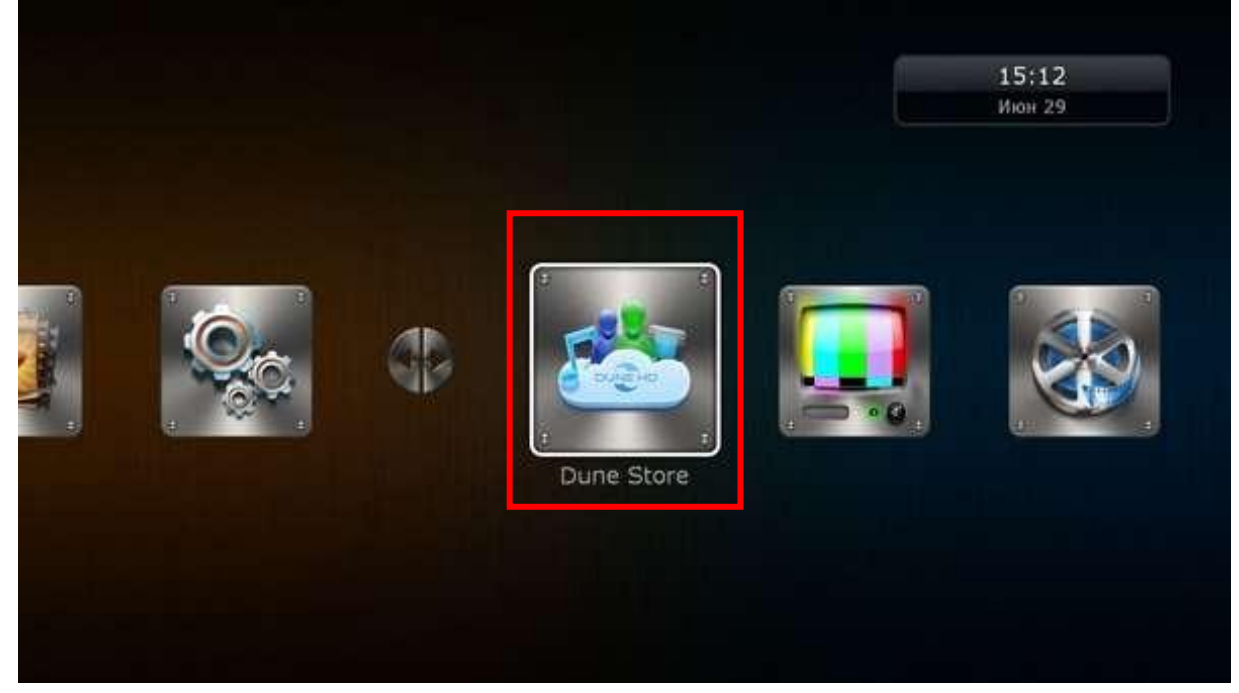

- перейти в раздел ТВ

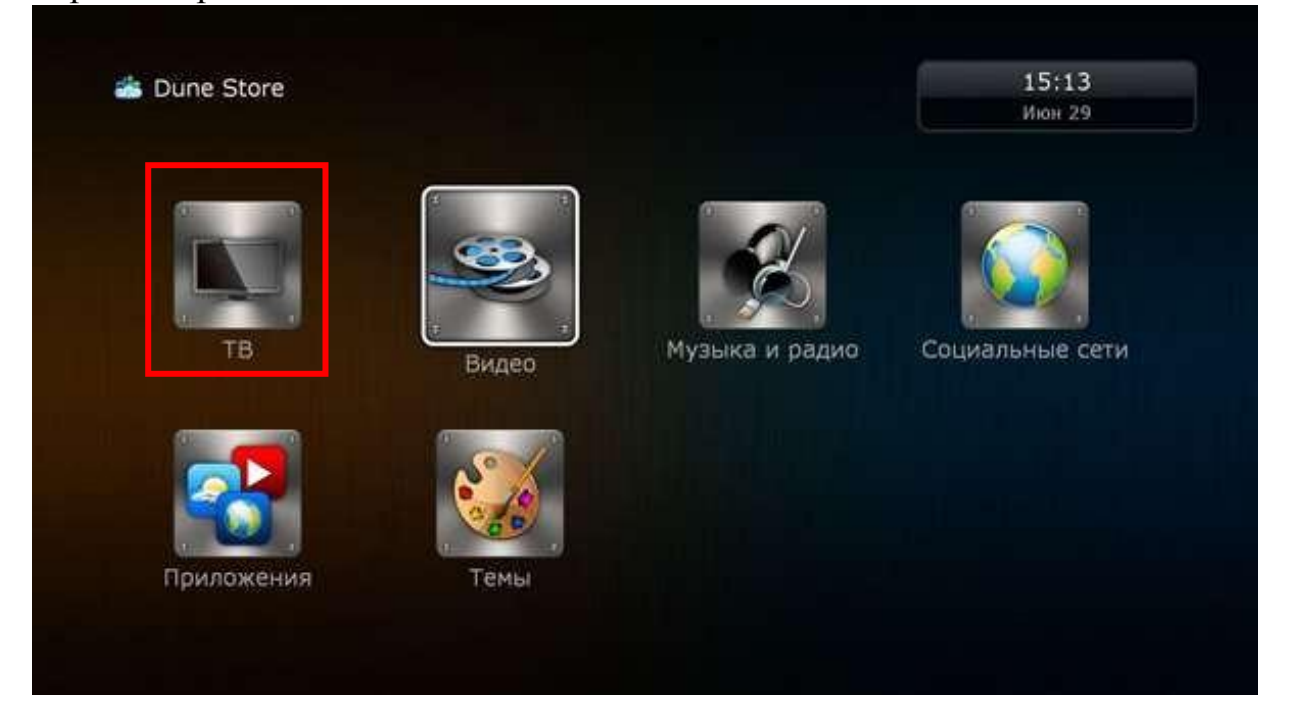

-\_ выбрать «Комьюнити приложения»

|                         |           |        | Июн 29               |
|-------------------------|-----------|--------|----------------------|
|                         | ivi       | M      |                      |
| Комьюнити<br>приложения | ivi.ru    | Megogo | KUNDONBIA IPRAUKCARA |
| Okt                     |           | Trigle |                      |
| oll.tv                  | russia.ru | Tvigle |                      |

- выбрать и установить плагин **MyIPTV**.

2. Выполнить настройку плагина MyIPTV. Для чего зайти в меню нстроек по пути: Настройки / Приложения / MyIPTV:

- Настройки

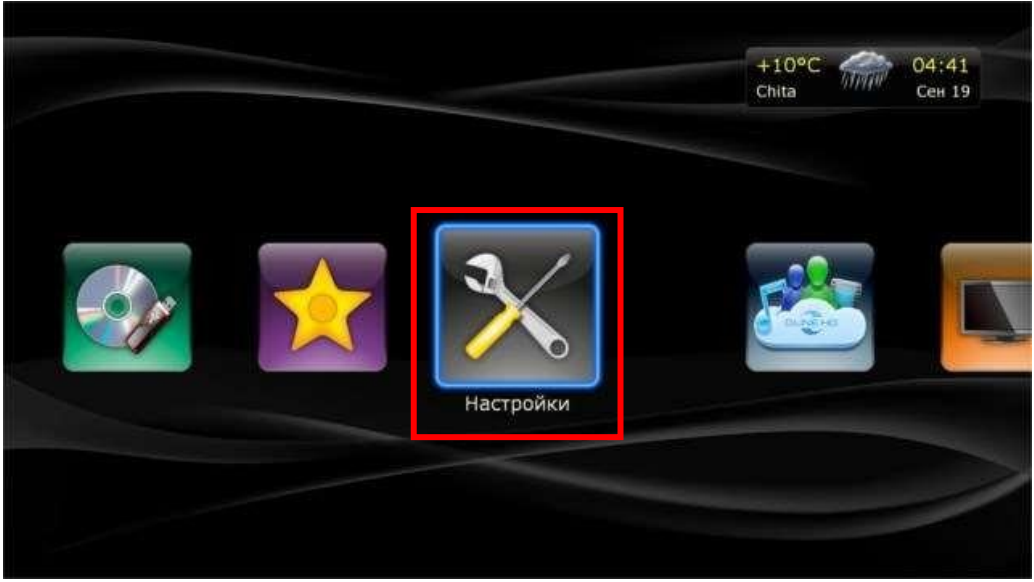

- Приложения

|          | 🗙 настройки   |              |                 | 4<br>C    | -10°С — 04:41<br>hita Сен 19 |
|----------|---------------|--------------|-----------------|-----------|------------------------------|
|          | Общие         | Дата и время | Видео           | Аудио     | Сеть                         |
|          |               | Оформление   | Воспроизведение | Прочее    | Информация                   |
| · MyIPTV | приложения    |              |                 |           |                              |
|          | 🏃 Настройки 🕨 | Приложения   |                 | t<br>C    | -10°С — 04:42<br>hita Сен 19 |
|          | Виджет        | RadioTime    | SHOUTcast       | russia.ru | Megogo                       |
|          | Tviale        | Видеоноре    | j verj          | BB        |                              |
|          |               |              |                 | myIPTV    |                              |

3. В настройках плагина MyIPTV выберите «Загружать: Плейлист по ссылке» и укажите ссылку:

- плей-лист(multicast) для тарифного плана со скоростью доступа к сети интернет до 5Мбит/c<u>https://comtel-dnr.ru/iptv/KT\_Base.m3u</u>,

- плей-лист(multicast) для тарифного плана со скоростью доступа к сети интернет более 5Мбит/chttps://comtel-dnr.ru/iptv/KT\_Optima.m3u

- плей-лист(unicast) для тарифного плана со скоростью доступа к сети интернет более 5Мбит/c<u>https://comtel-dnr.ru/iptv/KT\_proxy.m3u</u>

| ерсия myIPTV plugin:        | 2.2.2 (blog.isayev.org.ua) |     |
|-----------------------------|----------------------------|-----|
| nyIPTV в разделе ТВ:        | Да                         |     |
| агружать публичные каналы;  | Нет                        |     |
| оррекция программы (час):   | 0                          |     |
| агружать:                   | Плейлист по ссылке         |     |
| сылка на плейлист:          | ссылка на плейлист         | abc |
| Iспользовать Proxy для UDP: | Нет                        |     |

4. Перейти в главное меню плеера. Выбрать раздел ТВ. В нем запустить плагин **MyIPTV.** 

5. Список каналов, доступных для просмотра.

| TB MyIPTV   | +10°С<br>Сhita О4:42<br>Сен 19 |
|-------------|--------------------------------|
| 🔝 Избранное | Все каналы                     |
| Общие       | 🗾 Детские                      |
| Спортивные  | Развлекательные                |
|             |                                |
|             |                                |
|             |                                |

7. Телефон технической поддержки: 0-800-506-800, 071-0506-800.